## How to fix the claims rejected for "SERVICE UNIT COUNT OR ANESTHESIA MINUTES" ?

Last modified on 11/22/2024 3:54 pm EST

If your claim is rejected for Service Unit Count (OR) Anesthesia Minutes, there is a simple and easy fix.

- 1. Hover over Billing and select Live Claims Feed
- 2. Search for the patient and select their date of service.

| Live Claims Feed                                                                                                    |                                                                                         |               |                       |                   |          |                         |                     |          |          |        |               |               |            |          |                        |              |               |       |              |       |                 |              |             |                  |                  |
|----------------------------------------------------------------------------------------------------|-----------------------------------------------------------------------------------------|---------------|-----------------------|-------------------|----------|-------------------------|---------------------|----------|----------|--------|---------------|---------------|------------|----------|------------------------|--------------|---------------|-------|--------------|-------|-----------------|--------------|-------------|------------------|------------------|
| Select All Offices Select None C new office All  Primary Office All  Test office All                                             |                                                                                         |               |                       |                   |          |                         |                     |          |          |        |               |               |            |          |                        |              |               |       |              |       |                 |              |             |                  |                  |
| Claim Type All  Claim St Claim St Claim St Claim St Claim St All  Appt Profiles: All  Calculate Counts  What's this? TFL Warning |                                                                                         |               |                       |                   |          |                         |                     |          |          |        |               |               |            |          |                        |              |               |       |              |       |                 |              |             |                  |                  |
|                                                                                                    | · · · · · · · · · · · · · · · · · · ·                                                   |               |                       |                   |          |                         |                     |          |          |        |               |               |            |          |                        |              |               |       |              |       |                 |              |             |                  |                  |
| Oper                                                                                                    | Open window in new tab D Exclude future follow-up dates D Check All Clear Update Filter |               |                       |                   |          |                         |                     |          |          |        |               |               |            |          |                        | Filter       |               |       |              |       |                 |              |             |                  |                  |
| Batch Status Change • 🖨 Export to File • 🖺 Custom Export Display • 🔸 Schedule 🗘 Internal •                                       |                                                                                         |               |                       |                   |          |                         |                     |          |          |        |               |               |            | PAGE 1   |                        |              |               |       |              |       |                 |              |             |                  |                  |
| 🗆 Info                                                                                                    | Claim ID                                                                                | Patient       | Date of<br>Service    | Office            | Provider | Supervising<br>Provider | Billing<br>Provider | Billed   | Allowed  | Adjmt  | Ins 1<br>Paid | Ins 2<br>Paid | Pt<br>Paid | Ins Bal  | Pt Line<br>Item<br>Bal | Claim<br>Bal | Exp<br>Reimbr | ins 1 | Ins 1 Status | Ins 2 | Ins 2<br>Status | First<br>EDI | Last<br>EDI | Service<br>Notes | Billing<br>Note: |
|                                                                                                    |                                                                                         |               | /                     |                   |          |                         | Totals:             | \$125.00 | \$125.00 | \$0.00 | \$0.00        | \$0.00        | \$15.00    | \$125.00 | -\$15.00               | \$110.00     | \$0.00        |       |              |       |                 |              |             |                  |                  |
| 0                                                                                                    | 330853439                                                                               | Tina<br>Adams | 11/18/2024<br>09:25AM | Primary<br>Office |          |                         |                     | \$125.00 | \$125.00 | \$0.00 | \$0.00        | \$0.00        | \$15.00    | \$125.00 | -\$15.00               | \$110.00     | \$0.00        | Cigna |              | Aetna |                 |              |             |                  |                  |
|                                                                                                    |                                                                                         |               |                       |                   |          |                         | Totals:             | \$125.00 | \$125.00 | \$0.00 | \$0.00        | \$0.00        | \$15.00    | \$125.00 | -\$15.00               | \$110.00     | \$0.00        |       |              |       |                 |              |             |                  |                  |

- 3. Once in the billing detail screen, scroll down to the CPT section.
- 4. The Units (Qty/Min) can be entered on the row as shown below. Enter the Units (Qty/Min) as 1:00 (or as needed).

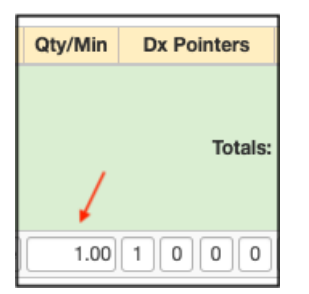

5. Press Verify and Save. The claim can then be resubmitted to the payer.